## 使用 Gmail 收取本校的電子郵件

| l.登入 Gmail 之後 | , | 點選右上角的齒輪 | , | 接著點選 | 「設定」。 |
|---------------|---|----------|---|------|-------|
|---------------|---|----------|---|------|-------|

| 國立臺南大學·略、美術路郵局                                    |                          | <b>→</b> Q                          | ₩ 0                                                                               |
|---------------------------------------------------|--------------------------|-------------------------------------|-----------------------------------------------------------------------------------|
| 郵件▼                                               | □ ▼ C 更多▼                | ]                                   | \$-                                                                               |
| <b>撰寫</b> 收件匣 已加星號 重要郵件 寄件備份 草稿 ▶ 類別 其他 後續處理 優先順序 |                          | 沒有新郵件!                              | 顯示密度:<br>✓ 標準<br>適中<br>密集<br>設定收件匣<br>設定<br>管理此網域<br>背景主題<br>取得外掛程式<br>意見回饋<br>說明 |
| <b>2</b> · +                                      | 使用了 0.04 GB<br><u>管理</u> | <u>計劃政策</u><br>由 <b>Google</b> 技術提供 | 上次帳戶活動時間:1 小時前<br>詳細資料                                                            |

## 2.點選「帳戶和匯入 → 新增郵件帳戶」

| 設定                                                                       |                                                            |
|--------------------------------------------------------------------------|------------------------------------------------------------|
| 一般設定標籤。收件匣 帳戶和匯入 篩邊器                                                     | 和封鎖的地址 轉寄和 POP/IMAP 外掛程式 即時通訊 研究室                          |
| 變更帳戶設定:                                                                  | 「Google 帳戶」設定<br>變更密碼和安全性邂項,以及使用其他 Google 服務。              |
| <b>匯入郵件與聯絡人</b> :<br>瞭解詳情                                                | 從 Yahoo!、Hotmail、AOL、其他網頁郵件或 POP3 帳戶匯入。<br><b>匯入郵件與聯絡人</b> |
| <b>以這個地址寄送郵件</b> :<br>(使用 國立臺南大學 gm2電子郵件 郵件 從您的其他電子<br>郵件地址傳送郵件)<br>瞭解詳情 | 新增另一個電子郵件地址                                                |
| 查看其他帳戶的郵件:<br>瞭解詳情                                                       | 新增郵件帳戶                                                     |
| 增加更多儲存容量:                                                                | 使用了 0.04 GB。<br>需要更多空間嗎? 購買額外儲存空間                          |

3.於跳出視窗中輸入您的學校電子郵件位址。

| ● 國立臺南大學 gm2電子郵件 郵件 - 新增郵件帳戶 - Opera |  |  |  |  |
|--------------------------------------|--|--|--|--|
| anail.google.com/mail/u/0/           |  |  |  |  |
| 新增郵件帳戶                               |  |  |  |  |
| 輸入要新增的電子郵件地址。                        |  |  |  |  |
| 電子郵件地址: xxx@mail.nutn.edu.tw         |  |  |  |  |
| 取消 <b>繼續 »</b>                       |  |  |  |  |
|                                      |  |  |  |  |

4. 輸入密碼,並依照下圖勾選下方的選項。

| O 國立臺南大學 gm2電子郵件 郵件 - 新增郵件帳戶 - Opera   |  |  |  |  |
|----------------------------------------|--|--|--|--|
| mail.google.com/mail/u/0/              |  |  |  |  |
| 新增郵件帳戶                                 |  |  |  |  |
| 輸入 xxx@mail.nutn.edu.tw 的電子郵件設定。 腔解詳情  |  |  |  |  |
| 電子郵件地址: xxx@mail.nutn.edu.tw           |  |  |  |  |
| 使用者名稱: xxx                             |  |  |  |  |
| 密碼: •••••••                            |  |  |  |  |
| POP 伺服器: mail.nutn.edu.tw ~ 通訊埠: 995 ~ |  |  |  |  |
| 🗹 在伺服器上保留已擷取郵件的副本。 瞪解詳情                |  |  |  |  |
| ☑ 擷取郵件時,一律使用安全連線 (SSL)。 證解詳情           |  |  |  |  |
| ✓ 將外來郵件標示為: xxx@mail.nutn.edu.tw       |  |  |  |  |
| □ 封存内收郵件 (不要存在丨收件匣」中)                  |  |  |  |  |
|                                        |  |  |  |  |
| 取消 《上一步 新增帳戶 »                         |  |  |  |  |
|                                        |  |  |  |  |
|                                        |  |  |  |  |

5.是否想用學校信箱傳送郵件?選「否」,接著按「完成」。(本校並未開放外部 IP 認證)

6.回到設定畫面,重新整理後,即可看到 Gmail 正在檢查郵件,再點選左邊收件匣即可看到新信。

| 國立臺南大學解於 網路到局 |                                                   | <b>~ Q</b>                                          | ₩ 0                     |
|---------------|---------------------------------------------------|-----------------------------------------------------|-------------------------|
| 郵件▼           | 設定                                                |                                                     | <b>\$</b> *             |
| 撰寫            | 一般設定標籤。收件匣 幌戶和匯入 篩邊器                              | 和封鎖的地址 轉寄和 POP/IMAP 外掛程式 即時通訊 研究室 離線設定 背景主題         |                         |
| 收件匣 (3)       | 變更帳戶設定:                                           | 「Google 帳戶」設定<br>變更密碼和安全性遵項,以及使用其他 Google 服務。       |                         |
| 已加星號<br>重要郵件  | <b>匯入郵件與聯絡人</b> :<br>瞭解詳情                         | 從 Yahoo!、Hotmail、AOL、其他網頁郵件或 POP3 帳戶匯人。<br>死,或件研究後上 |                         |
| 寄件備份          | 以這個地址寄送郵件:                                        | us/sevirt=9449-26/C<br>修改資                          |                         |
| 草稿            | (使用國立臺南大學 gm2電子郵件 郵件 從您的其他電子<br>郵件地址傳送郵件)<br>腹解詳情 | 新增另一個電子郵件地址                                         |                         |
| 其他            | 查看其他帳戶的郵件:<br>時報時時                                | xxx@mail.nutn.edu.tw (POP3)<br>正在始考断性               | 訊 刪除                    |
| 後續處理          | 92/3987149                                        | 新增塑件根户                                              |                         |
| 優先順序          | 增加更多儲存容量:                                         | 使用了 0.05 GB -<br>需要更多空間嗎? 購買額外儲存空間                  |                         |
| ■☆            | 使用了 0.05 GB                                       | 計畫販強                                                |                         |
|               | <u>管理</u>                                         | 宙 Google⁻ 技術提供                                      | 正·沃哌尼活動時間:17小時前<br>詳細資料 |